# User registrieren mit 2-Faktor Authentifizierung mittels E-Mail-Code

# "Login Registration Labor" anklicken

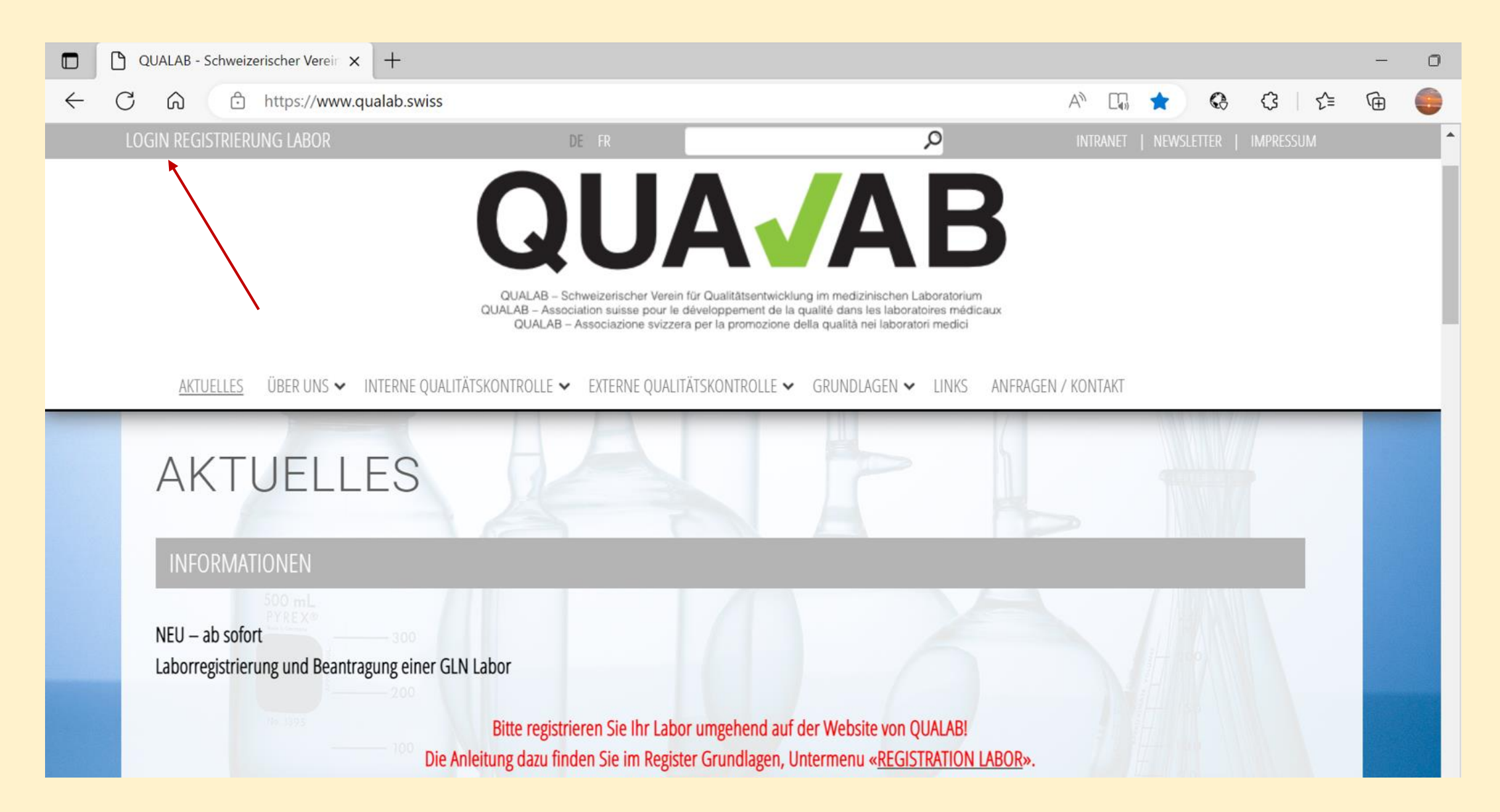

# Rechts oben Button «Registrieren» anwählen

| QUA <b>/</b> AB | Datenauswertungplattfo                                     | Acceptance Registrieren Sprache |
|-----------------|------------------------------------------------------------|---------------------------------|
|                 | Benutzer-E-Mail   Passwort   Passwort vergessen   Anmelden |                                 |

#### E-Mail und Passwort bei «neuer Laborbenutzer registrieren» eintragen; Bestätigungs-Code via «E-Mail» wählen; Zeichen aus dem Bild eingeben; «Registrieren» anklicken

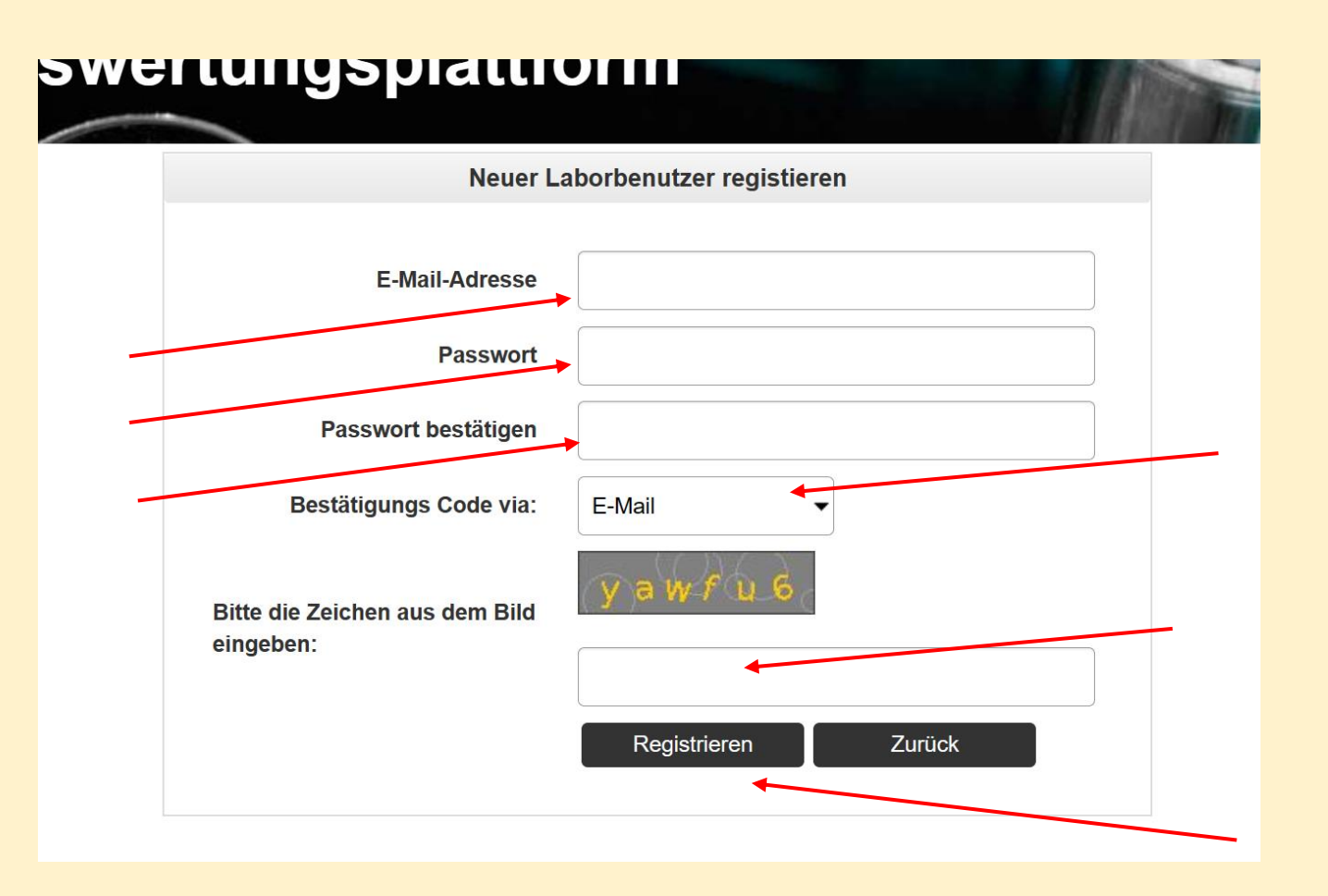

# E-Mail mit Aktivierungslink verschickt; E-Mail prüfen

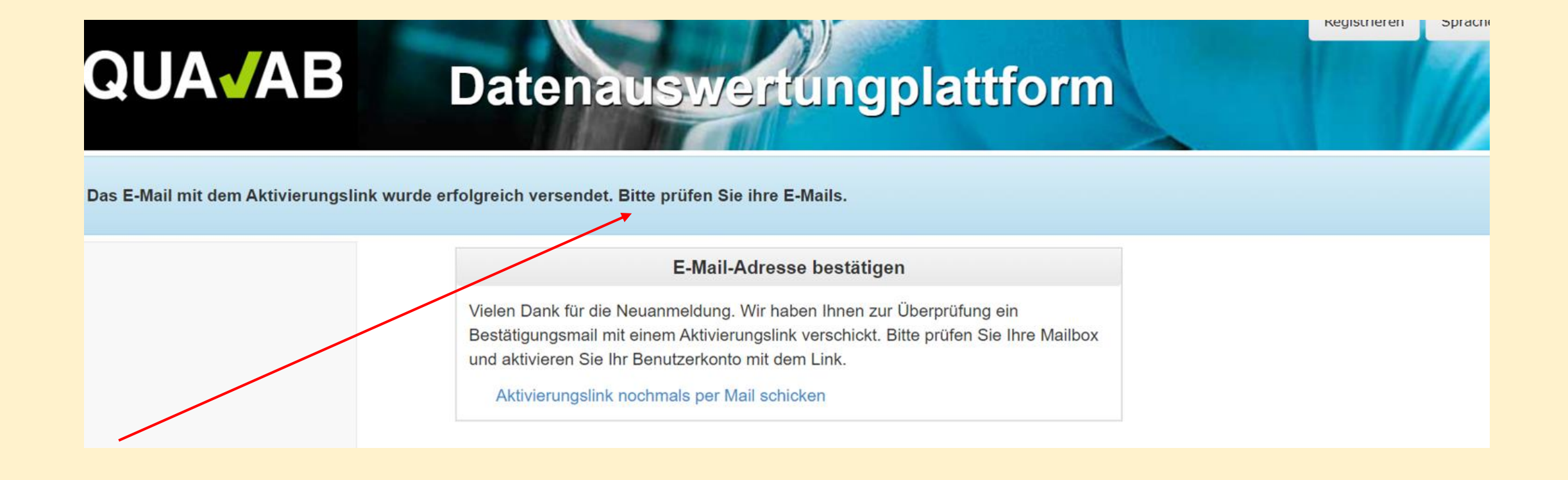

## Im Mail Link «E-Mail-Adresse bestätigen» anklicken

#### **Benutzer Aktivierung**

Bitte klicken sie auf den Link um die E-Mail-Adresse zu bestätigen und damit die Registration des Users abzuschliessen.

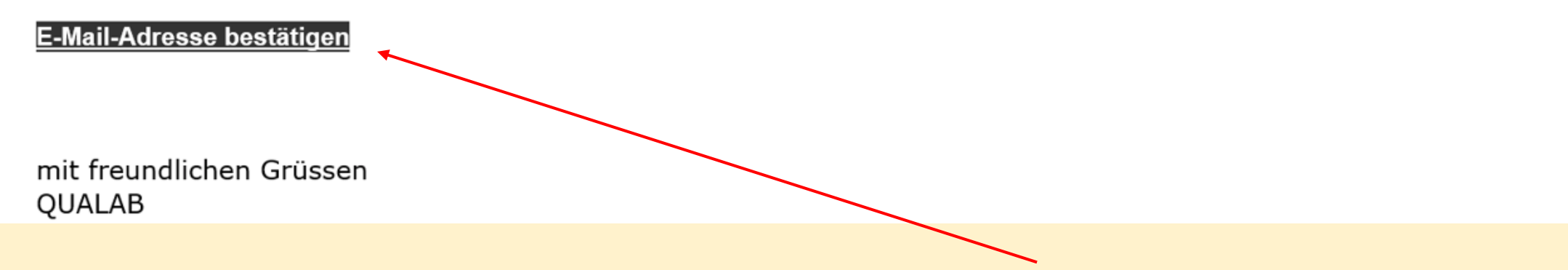

## User-Konto wurde erfolgreich bestätigt Registrierter User – E-Mail und Passwort eintragen «Anmeldung» anklicken

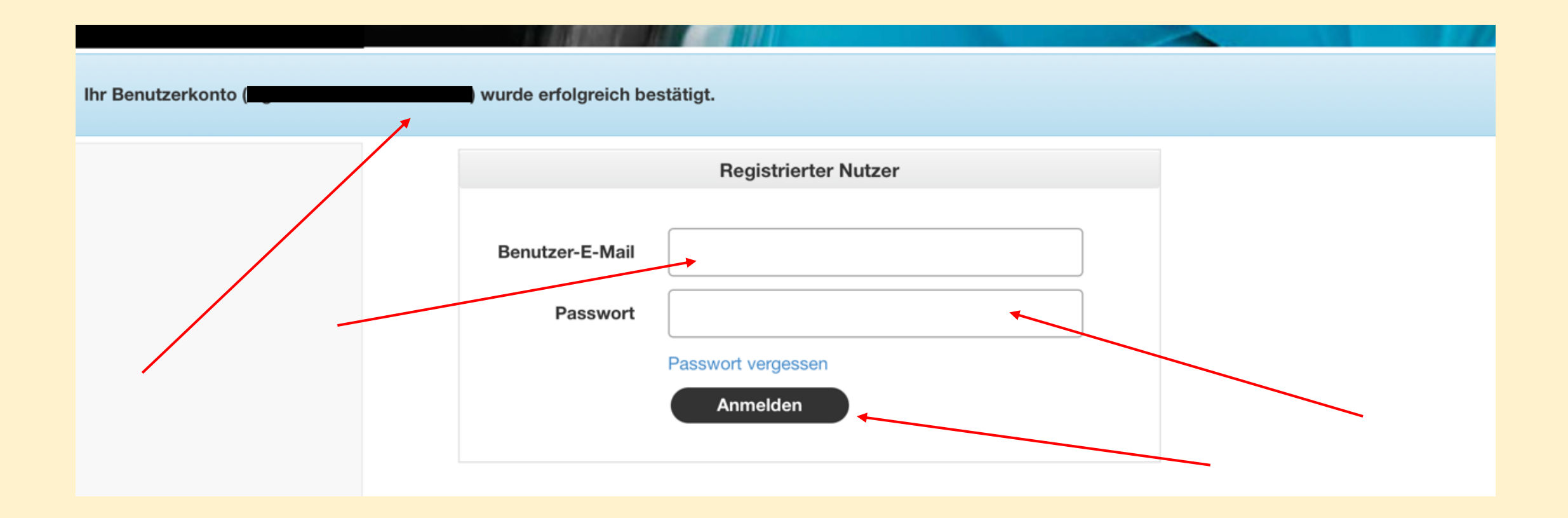

#### Ab jetzt wie folgt einloggen -Eingabe User-E-Mail und Passwort; "Anmelden" anklicken

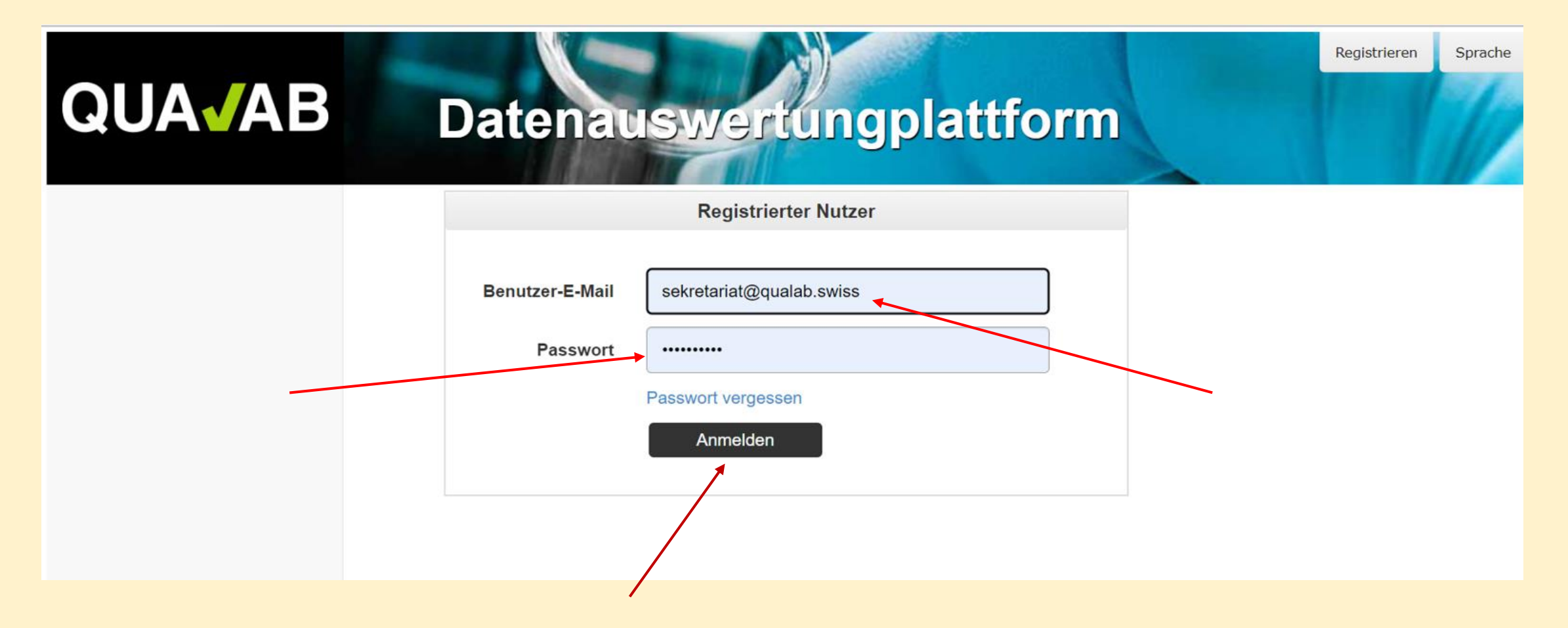

#### E-Mail mit Code wird automatisch verschickt

#### **E-Mail mit Code öffnen**

# QUA/AB

QUALAB – Schweizerischer Verein f
ür Qualit
ätsentwicklung im medizinischen Laboratorium QUALAB – Association suisse pour le d
éveloppement de la qualit
é dans les laboratorires m
édicaux QUALAB – Associazione svizzera per la promozione della qualit
à nei laboratori medici

#### **DAP Login zweiter Faktor**

Code für das einmalige Einloggen

151437 mit freundlichen Grüssen QUALAB

### Code aus der E-Mail ins Feld Token eintragen; "Anmelden" anklicken

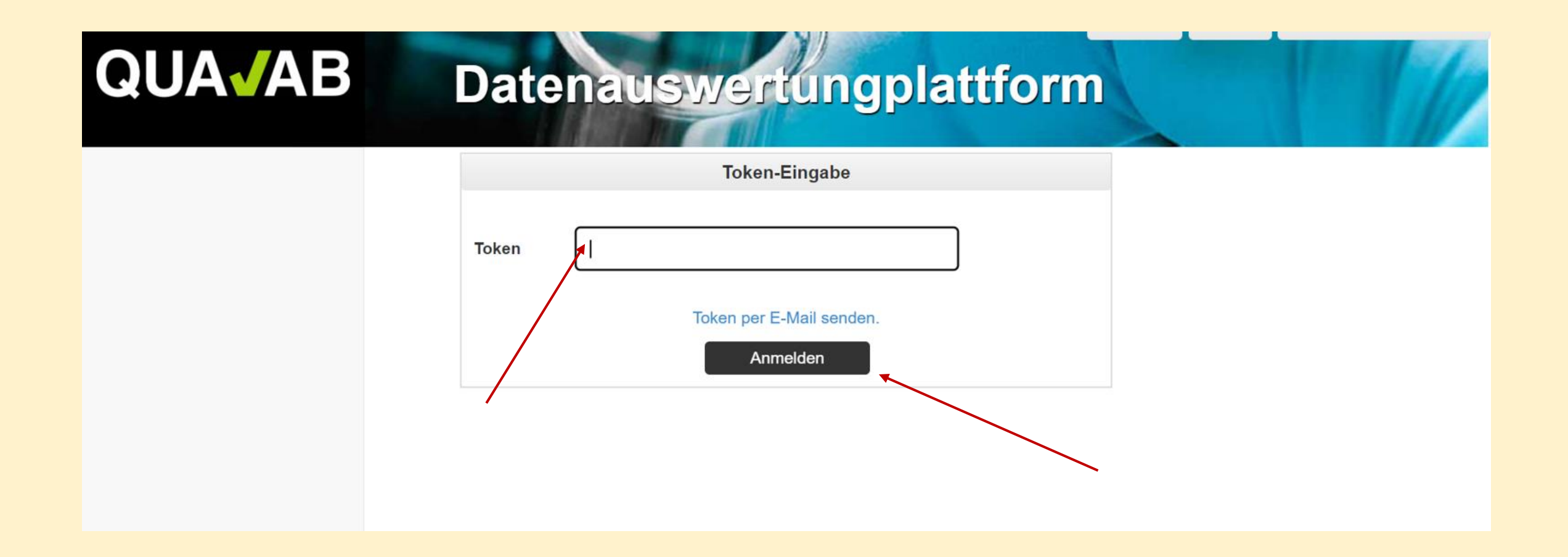

# Die E-Mail mit dem Code kann wiederholt werden, indem der blaue Link "Token per E-Mail senden" angeklickt wird

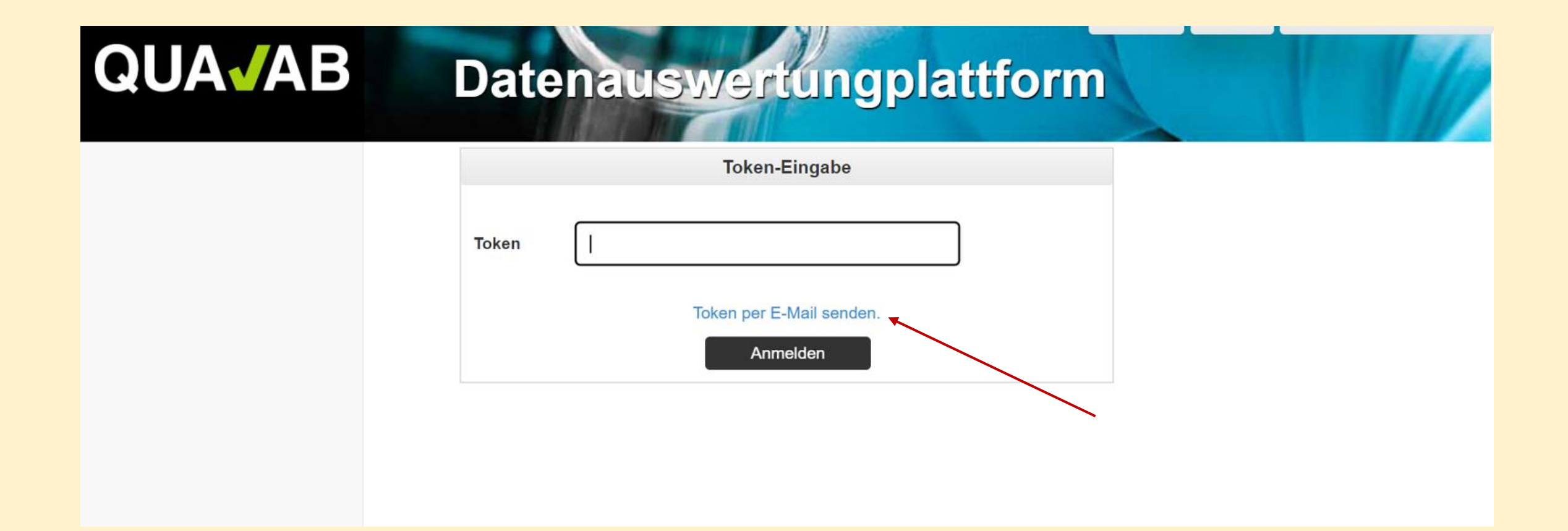